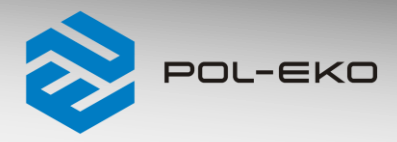

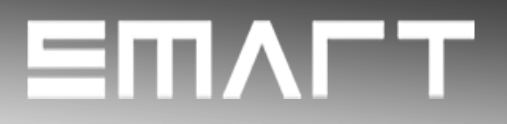

# Quick Start Guide SMART PRO ver. 1.23 (issued 3.01.2023)

Full manual is available on the website https://www.pol-eko.com.pl/download-english/

## 1. First boot

During the first boot, the screen (*Figure 1*) will display information about saving the "Download" folder (with instruction manual in pdf format) on the USB flash drive. In order to do it, insert the USB flash drive and wait a second for

hardware detection, then press . If you press you quit downloading the folder. The window will appear again during the next boot. You can tick "Don't show again" so that the window will not be displayed after switching on the device.

### Figure 1 Downloading the files

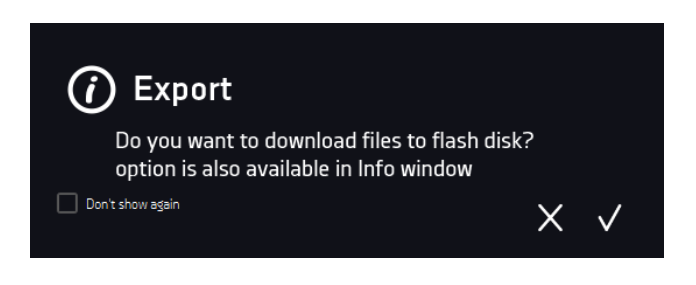

After copying the data to the USB flash drive, before removing it from the USB socket, it should be unmounted by

pressing the icon in the top drop-down list (*Figure 2*). If the pendrive is not unmounted after connecting to the computer, a message about pendrive damage may be displayed with a repair proposal, when actually the pendrive is not damaged.

#### Figure 2 Unmounting USB flash drive

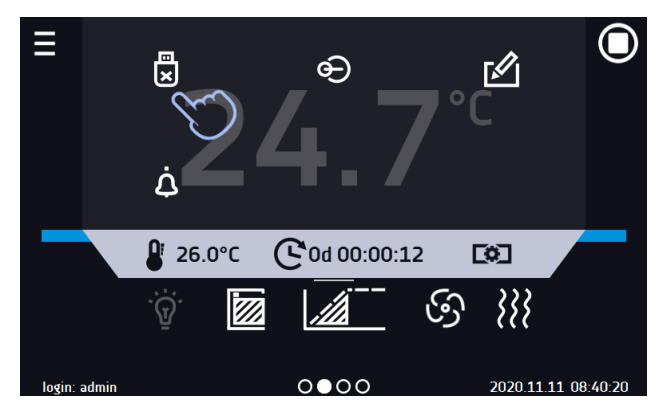

The folder "Download" can be downloaded from the submenu "Info". To do it, go to the main menu

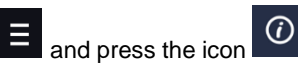

order to save the full version of the instruction manual on the USB flash drive, press the icon D. After inserting the flash drive into USB port wait few seconds until the information "Flashdrive connected" will appear on the display.

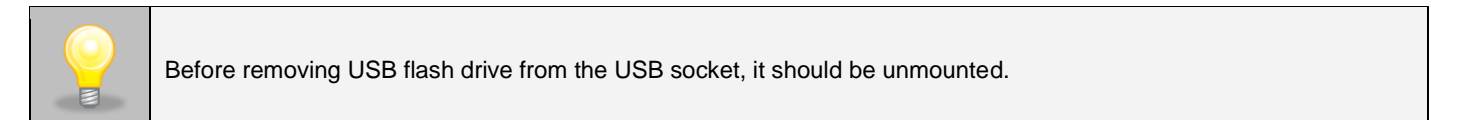

POL-EKO A.Polok-Kowalska sp.k. 44-300 Wodzisław Śląski ul. Kokoszycka 172 C

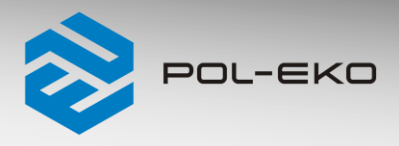

## 2. User logging in

Setting device parameters is only possible by the logged in user. To log in, press in the main screen. The login window will appear (*Figure 3*):

login: from 1 to 10 characters

password: from 1 to 10 characters

Factory default login parameters:

login: admin

password: leave the password field blank

Figure 3 Login panel

| login:    | admin | _     |  |
|-----------|-------|-------|--|
| naceword: |       | -<br> |  |
| passworu. |       | -     |  |

It is recommended during the first boot to set the password of the Admin account and write it down in a safe place to avoid tampering with the device settings by unauthorized persons.

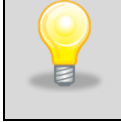

The password should be remembered or noted down because it is not possible to delete the password of the admin account. If you lose your password, please contact the manufacturer's service. Deleting the password is not covered by the warranty.

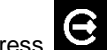

Logging out: press in the main menu. Factory default automatic logout: 15 min.

All CE declarations of conformity are in the full version of the user manual.